## Teilen und partizipieren

## ⑦ Freudvolles Freigeben

Tutory ist von Anfang an angetreten, Lehrenden ein Instrument in die Hand zu geben, mit dem sie ihre Materialien austauschen können.

## Aufgaben:

Falls notwendig: Loggen Sie sich ein und öffnen Editor. Beispieltext, selbst geschrieben jag harde skriva texten.

1 Klicken Sie auf dass eingekreiste CC-Symbo

- 2 Versuchen Sie, alle von Ihnen erstellten Inhalte als Ihr eigenes Werk zu markieren und mit einer der zur Wahl stehenden Lizenzen zu versehen.
  - Fremde Inhalte dürfen nicht (ohne weiteres) verwandt werden! Sie sollten entfernt werden! Eine Ausnahme bilden frei lizensierte Inhalte, die (z.T. mit korrekten Angaben versehen) frei verwendbar sind.
  - Notieren Sie sich offene Fragen für die Nachbesprechung
  - Beenden Sie die Lizensierung mit einem Klick auf die Schaltfläche "jetzt veröffentlichen".
- (3) Klicken Sie auf dass grüne Symbol in der oberen Menüleiste.
- (4) Wiederrufen Sie die Veröffentlichung mit einem Klick auf die entsprechende Schaltfläche unten links.
- (5) Wechseln Sie erneut zur **Übersicht** (Klick oben links) und betätigen Sie anschließend die Schaltfläche "Entdecken".
- 6 Nutzen Sie die **Filter** in der obigen Menüleiste oder die Suchmaske, um sich das eine oder andere für Sie freigegebene Material herauszusuchen und näher anzuschauen.
  - Erstellen Sie sich ggf. eine Kopie oder nutzen Sie die PDF-Version.

## Medien, Webtechnologien